Como renovar os livros emprestados na biblioteca pelo COMPUTADOR??

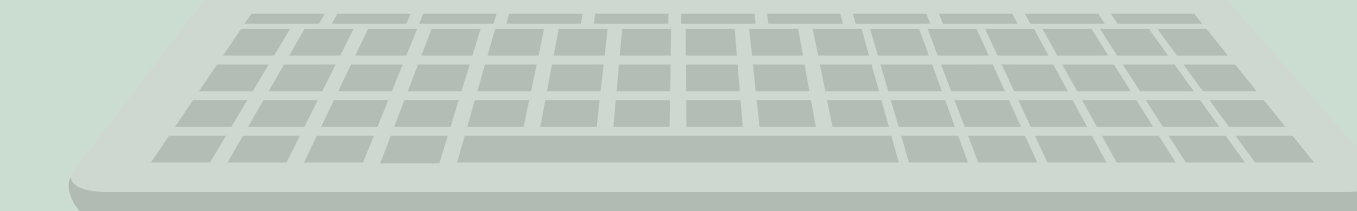

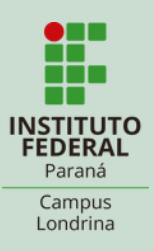

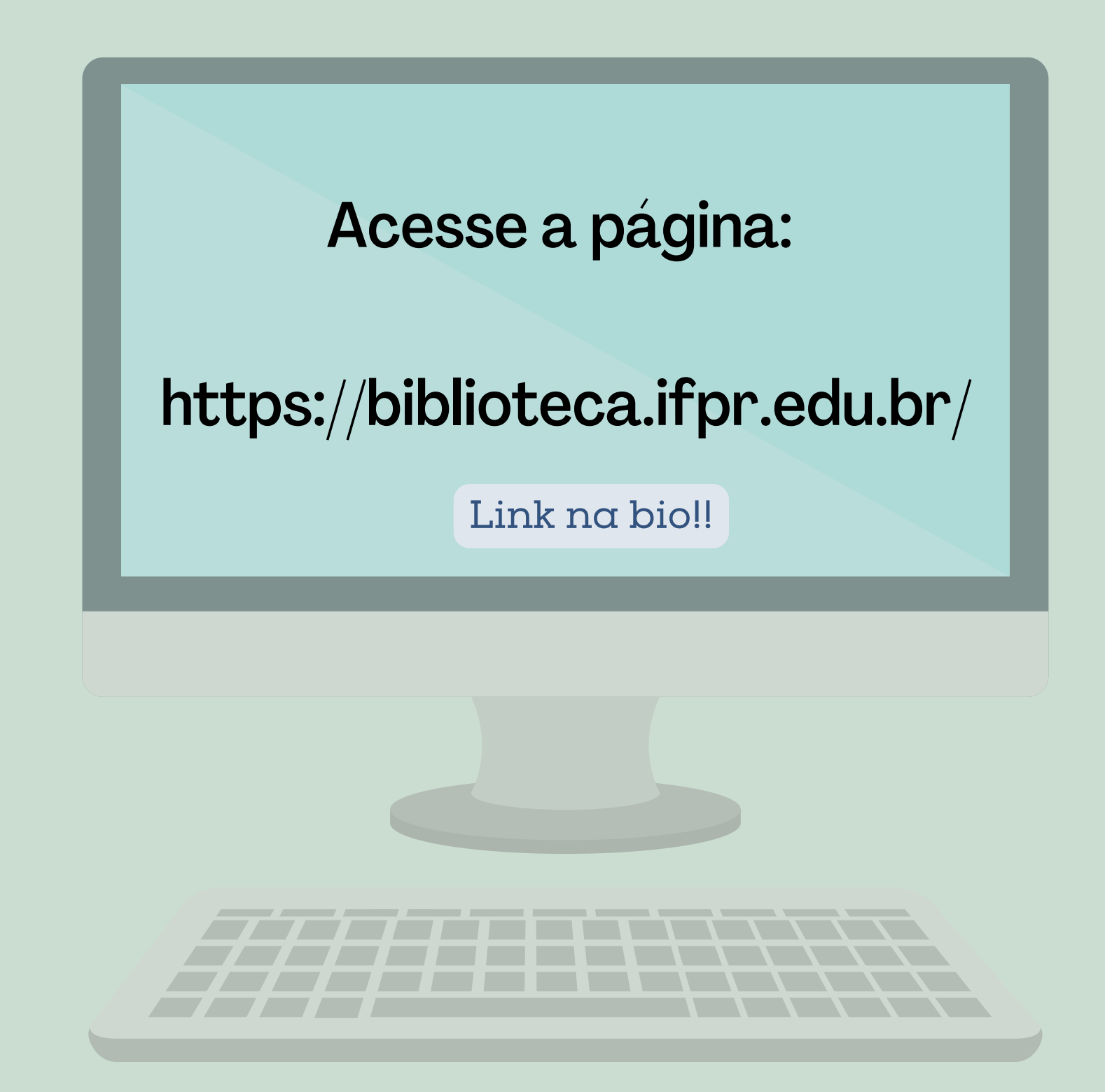

### Clique em Meu Pergamum.

|                                  | Berngal im bile   Meu Pergamum                                                                                                    | Comentários Gerais     Aju                                          | da Alto contraste                           |
|----------------------------------|----------------------------------------------------------------------------------------------------|---------------------------------------------------------------------|---------------------------------------------|
|                                  |                                                                                                    |                                                                     |                                             |
|                                  |                                                                                                    |                                                                     |                                             |
|                                  |                                                                                                    |                                                                     |                                             |
| Paraná                           |                                                                                                    | D - Pergemum Mobile   Meu Pergamum                                  | Comentários cerais     Ajuda Alto contraste |
|                                  |                                                                                                    |                                                                     |                                             |
| Pesquisa Geral                   |                                                                                                    |                                                                     | Selecione outras pesquisas V                |
| O Digite o termo para a pesquisa | Pesquisar Limpar                                                                                                    |                                                                     |                                             |
| ↓ → Opções de consulta           |                                                                                                    |                                                                     |                                             |
| Palavra   O Índice               | Ordenação: Titulo                                                                                                    | Unidade de Informação:                                              | Todas V                                     |
| Buscar pori Livre V              | Ano de publicação:                                                                                                    | Tipo de obra:<br>Coleciou                                           | Todas Y                                     |
|                                  |                                                                                                    | or nyavi                                                            |                                             |
|                                  | SEJA BEM VINDO À PAGINA DE CONSULTA DAS BIBLIOT                                                                                                    | ECAS DO IFPR!                                                       |                                             |
| Em caso de impossib              | Para renovar e ver suas reservas ciique em <u>Meu Pe</u><br>ilidade de acesso ao sistema nara a renovação via internet, o usuário deverá dirinir-se à Bil | ergamum<br>Nioteca até a data prevista para a repovação ou devoluçã | io do material.                             |
|                                  | biblioteca SciFLO<br>virtual. scientific Electronic Library Outline                                                                                       | I <b>cos. 🌾 Mo</b> re                                               |                                             |

### Leia as informações, digite seu usuário e senha e clique em acessar.

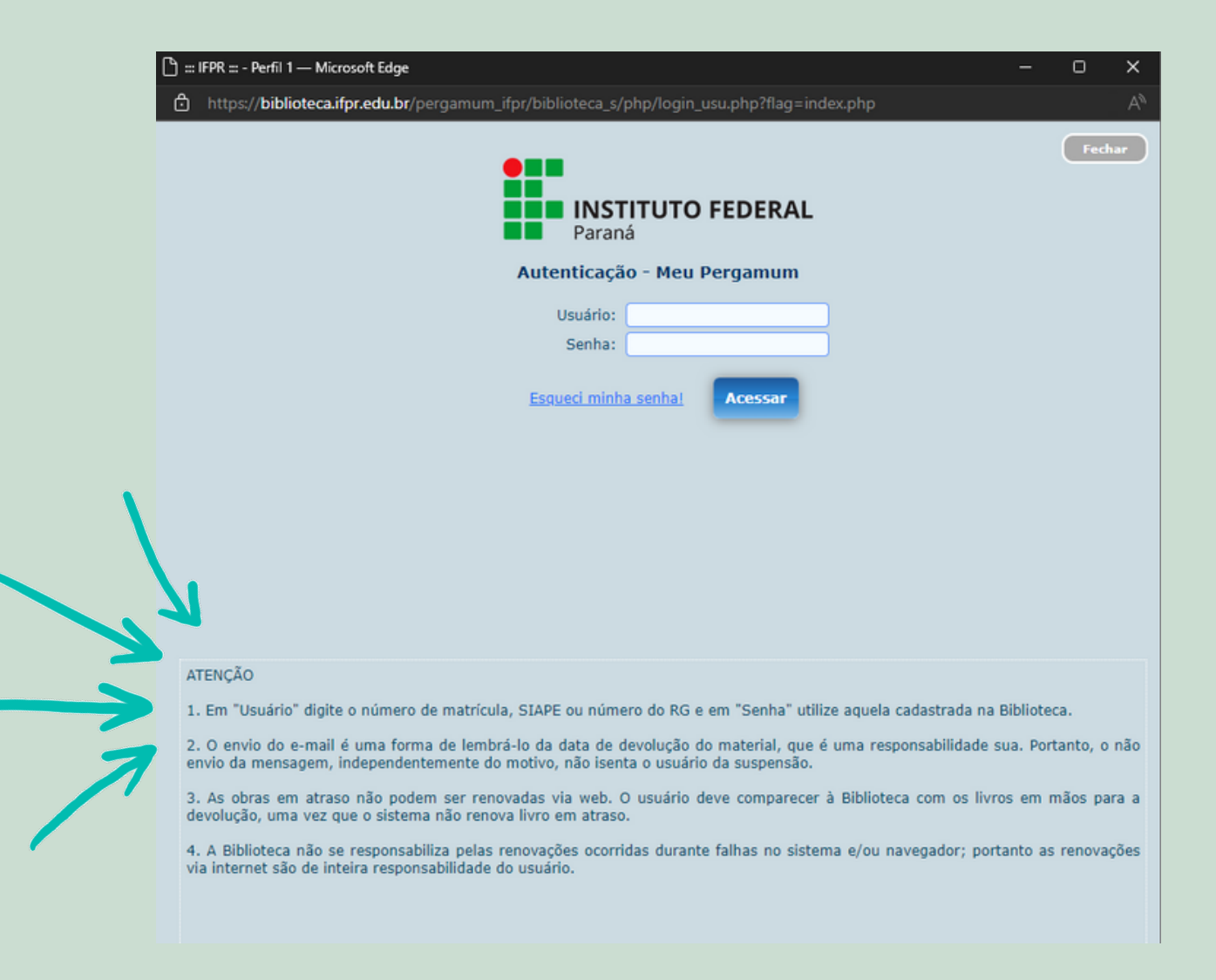

# Veja que aparece a relação dos livros emprestados em seu nome.

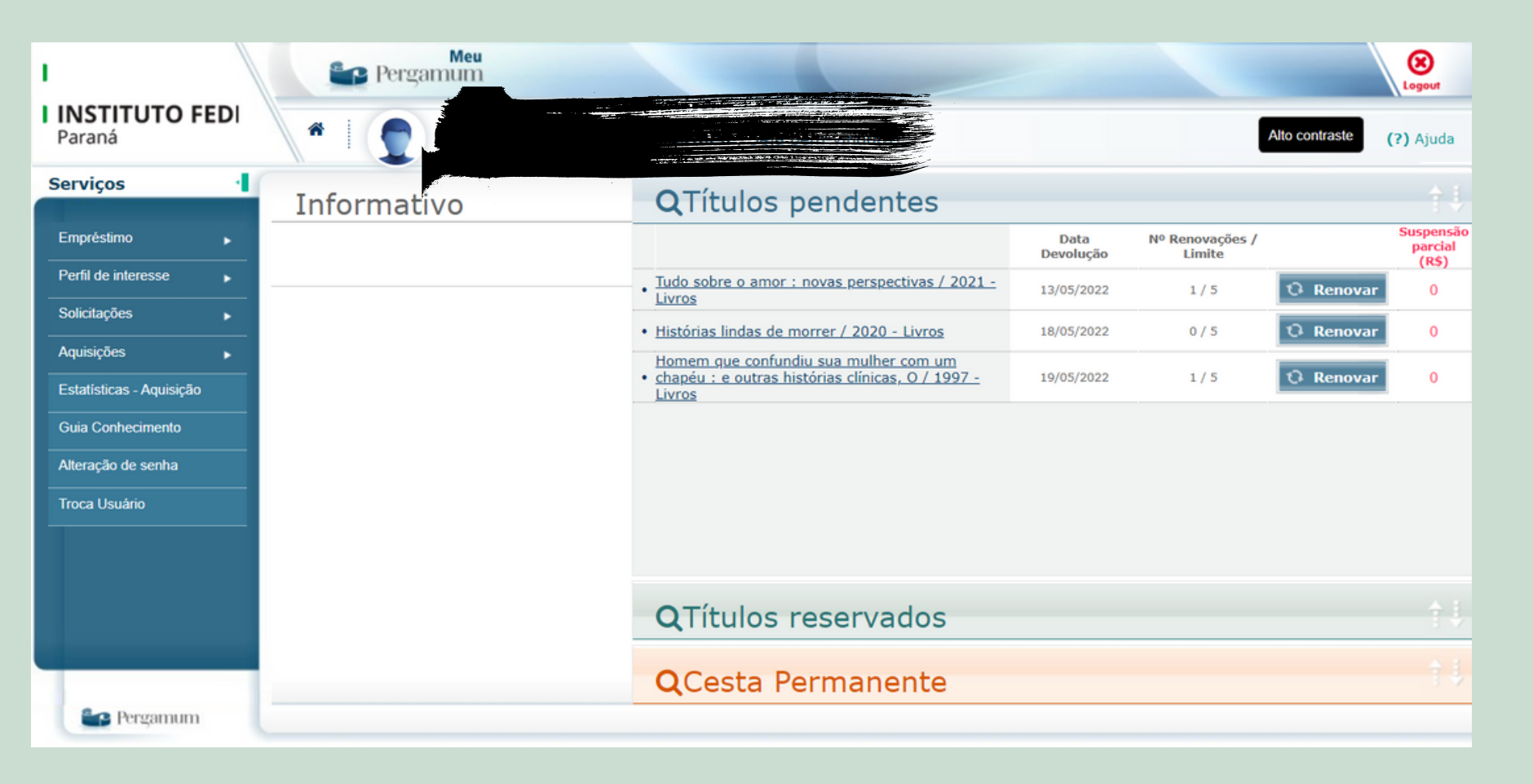

## Verifique a data de devolução e o número de renovações. Livros em atraso não serão renovados.

| <b>Q</b> Títulos pendentes                                                                                                 | $\frown$          | $\langle \frown \rangle$  |           |                               |
|----------------------------------------------------------------------------------------------------|-------------------|---------------------------|-----------|-------------------------------|
|                                                                                                    | Data<br>Devolução | Nº Renovações /<br>Limite |           | Suspensão<br>parcial<br>(R\$) |
| <u>Tudo sobre o amor : novas perspectivas / 2021 -</u><br><u>Livros</u>                                                    | 12/05/2022        | 0 / 5                     | 🗘 Renovar | 0                             |
| • Histórias lindas de morrer / 2020 - Livros                                                                               | 18/05/2022        | 0 / 5                     | 😳 Renovar | 0                             |
| <u>Homem que confundiu sua mulher com um</u><br>• <u>chapéu : e outras histórias clínicas, O / 1997 -</u><br><u>Livros</u> | 19/05/2022        | 1 / 5                     | 🗘 Renovar | 0                             |
|                                                                                                    |                   |                           |           |                               |
|                                                                                                    |                   |                           |           |                               |
|                                                                                                    |                   |                           |           |                               |
|                                                                                                    |                   |                           |           |                               |
| <b>Q</b> Títulos reservados                                                                                                |                   |                           |           | ţţ                            |
|                                                                                                    |                   |                           |           |                               |

**Q**Cesta Permanente

#### A renovação é feita um título de cada vez, ok? Clique no botão Renovar em frente do título que deseja novo prazo.

| <b>Q</b> Títulos pendentes                                                                            |                   |                           |           |                               |
|----------------------------------------------------------------------------------------------------|-------------------|---------------------------|-----------|-------------------------------|
|                                                                                                    | Data<br>Devolução | Nº Renovações /<br>Limite |           | Suspensão<br>parcial<br>(R\$) |
| • <u>Tudo sobre o amor : novas perspectivas / 2021 -</u><br><u>Livros</u>                             | 12/05/2022        |                           | O Renovar | 0                             |
| • Histórias lindas de morrer / 2020 - Livros                                                          | 18/05/2022        | 0 / 5                     | O Renovar | 0                             |
| Homem que confundiu sua mulher com um<br>• chapéu : e outras histórias clínicas, O / 1997 -<br>Livros | 19/05/2022        | 1 / 5                     | 🗘 Renovar | 0                             |
|                                                                                                    |                   |                           |           |                               |
|                                                                                                    |                   |                           |           |                               |
|                                                                                                    |                   |                           |           |                               |
|                                                                                                    |                   |                           |           |                               |
| QTítulos reservados                                                                                   |                   |                           |           |                               |

| Q | Cesta | Permanente |  |
|---|-------|------------|--|

## Confira se o título foi renovado e a data de devolução, indicadas nas setas verde abaixo.

| Renovaçã                                    | 0                                                                                                    |                    |                    |
|---------------------------------------------|----------------------------------------------------------------------------------------------------|--------------------|--------------------|
| Usuário:                                    |                                                                                                    |                    |                    |
| Usuário:                                    |                                                                                                    |                    |                    |
| Email:                                      |                                                                                                    |                    |                    |
| Data: 29/0                                  | 4/2022                                                                                                    |                    | 1                  |
| Título(                                     | s) renovado(s):                                                                                                    |                    |                    |
| Código 7                                    | Título                                                                                                    | Data de devolução  | Chave de segurança |
| 470891                                      | Tudo sobre o amor                                                                                                    | 13/05/2022         | 4708914733494180   |
| SMTP -> ERROR: Fa<br>SMTP Error: Could n    | iled to connect to server: php_network_getaddresses: getaddrinfo failed: Name or service no<br>ot connect to SMTP host. | ot known (0)       |                    |
|                                             | Ocorreu um erro ao enviar o email para a biblioteca: SMTP Error: Could r                                                | not connect to SMT | 'P host.           |
|                                             |                                                                                                    |                    |                    |
|                                             | 🐁 Recibo por email 🛛 🔦 Voltar                                                                                           |                    |                    |
|                                             |                                                                                                    |                    |                    |
|                                             | <b>A</b>                                                                                                    |                    |                    |
| Pronto! Se tiver mais títulos para renovar. |                                                                                                    |                    |                    |
|                                             | clique em voltar                                                                                                    |                    |                    |

### Infelizmente o sistema não está enviando email, por isso aparece essa mensagem de erro. Mas a renovação foi feita!

| Renovaçã                                                                                                    | 0                 |                   |                    |  |
|----------------------------------------------------------------------------------------------------|-------------------|-------------------|--------------------|--|
| Usuário: 1                                                                                                    |                   |                   |                    |  |
| Usuário:                                                                                                    | Usuário:          |                   |                    |  |
| Email:                                                                                                    | Email:            |                   |                    |  |
| Data: 29/                                                                                                    | 04/2022           |                   |                    |  |
| Título(s) renovado(s):                                                                                                    |                   |                   |                    |  |
| Código                                                                                                    | Título            | Data de devolução | Chave de segurança |  |
| 470891                                                                                                    | Tudo sobre o amor | 13/05/2022        | 4708914733494180   |  |
| SMTP -> ERROR: Failed to connect to server: php_network_getaddresses: getaddrinfo failed: Name or service not known (0)<br>SMTP Error: Could not connect to SMTP host. |                   |                   |                    |  |
| Ocorreu um erro ao enviar o email para a biblioteca: SMTP Error: Could not connect to SMTP host.                                                                       |                   |                   |                    |  |

here a contraction la contraction la contraction la contraction la contraction de la contraction de la

Voltar

#### SE TIVER DÚVIDAS, PODE VIR FALAR COM A GENTE!!

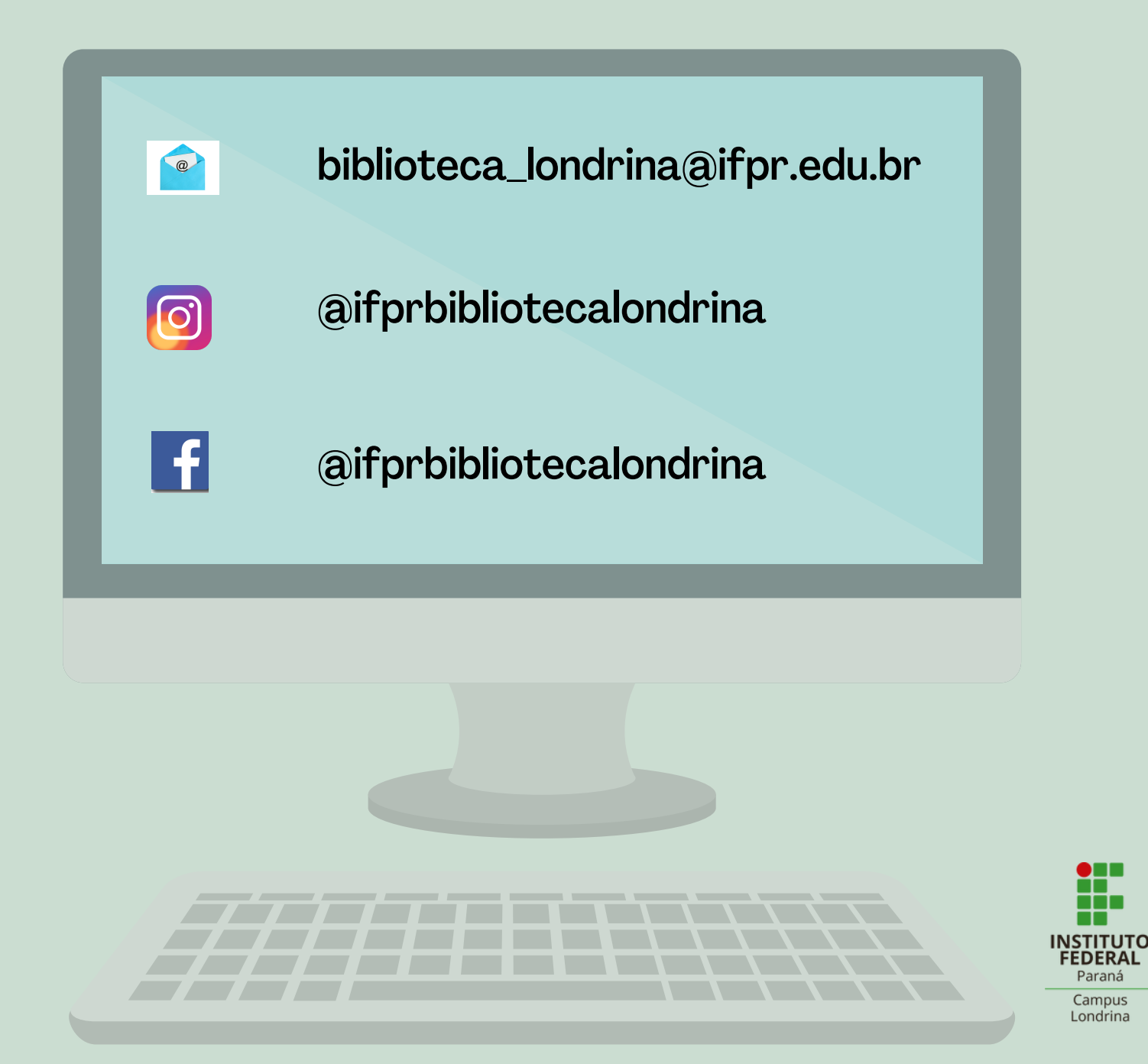